## **Invoices on Demand**

In the **Invoice on Demand** window, you can generate *out-of-turn invoices* (which include manual credit / charge transactions) and *midterm* invoice which cover a billing period's shorter intervals.

## **Out-Of-Turn Invoices**

Sometimes invoices for extra services such as a technician visit or an equipment purchase need to be provided at the time when such service is rendered so the customer can immediately proceed with payment. The administrator can generate an out-of-turn invoice (to cover only a few specific items) on demand.

All you need to generate an invoice is to apply one or more "Manual Credit / Charge" transactions that contain a description(s) that will be visit for a customer and then mark it / them as **Include in Out-Of-Turn Invoice**.

| ۵                                    | ≡ \$                                    |                      | •                 | €                | ~                   | Q              |                   |                                 | E                                  | dit (                                  | Custon                              | ier 'E                     | asyCal                   | l Ltd.             | •                 |                |       | 🚯 Ar             |    |      | ouver               |           | P He |
|--------------------------------------|-----------------------------------------|----------------------|-------------------|------------------|---------------------|----------------|-------------------|---------------------------------|------------------------------------|----------------------------------------|-------------------------------------|----------------------------|--------------------------|--------------------|-------------------|----------------|-------|------------------|----|------|---------------------|-----------|------|
| •                                    | 🖬 Sav                                   | e 🛛 🖬 S<br>nge Stati | ave & C<br>Is 🛛 🖑 | lose<br>Obje     | ® (<br>cts          | Close          | ∃ xD              | Rs                              | ₩Ba                                | atches                                 | 品 Site                              | s 🗐                        | Accounts                 | 🐺 E-I              | Payme             | ents Log       |       | Invoid           | es |      |                     | ▶¶ Logout | 🔳 La |
| Cus                                  | tomer                                   | Ltd.                 |                   |                  |                     |                |                   | <u>Cus</u><br>Bal<br>Bal<br>Cur | ance C<br>ance C<br>ance<br>rent C | <u>Class</u><br>Control<br>redit Limit | Defau<br>Postpa<br>-53437<br>800000 | lt custo<br>id<br>294.4283 | omer cla<br>3 USD<br>JSD | 899                | •                 |                |       |                  |    |      |                     |           |      |
| Li                                   | Life Cycle Taxation Abbreviated Dialing |                      |                   |                  |                     |                | Subscriptions     |                                 |                                    | Volume Discounts                       |                                     | s Tro                      | rouble Tickets           |                    | Notepad Service C |                | ce Co | onfiguration Per |    | Pern | rmitted SIP Proxies |           |      |
|                                      | Address Info Balance Adjustments        |                      |                   |                  |                     |                | We                | Web Self-Care                   |                                    |                                        | Additional                          | al Info Payment I          |                          | ent Info           | o Extensions      |                | ns    | Huntgroups Cu    |    | Cus  | ustom Fields        |           |      |
| Act<br>Arr                           | ion<br>iount                            |                      | •••               | Ma<br>15         | anual               | . Char         | ge                |                                 | ∙ us                               | D Tax                                  | Transacti                           | Service<br>on Code         | Cred:                    | its / A<br>e Telev | djust:<br>ision   | ments<br>/ Acc | •     |                  |    |      |                     |           |      |
| Da                                   | te                                      |                      |                   | 20               | 14-12               | 2-09           | YYYY              | '-MM-I                          | DD                                 |                                        |                                     |                            |                          |                    |                   |                |       |                  |    |      |                     |           |      |
| Vis                                  | Visible Comment Manual charge           |                      |                   |                  |                     |                |                   |                                 |                                    |                                        | Internal                            | Comme                      | nt #1234                 | 15                 |                   |                |       |                  |    |      |                     |           |      |
| Include into Out-Of-Turn Invoice 🗵 < |                                         |                      |                   |                  |                     |                |                   |                                 |                                    |                                        |                                     |                            |                          |                    |                   |                |       |                  |    |      |                     |           |      |
| Act                                  | ion Descr                               | iption               | e this<br>creas   | transa<br>es the | action to<br>Custom | man<br>Ier's I | ually c<br>balanc | harge 1<br>:e).                 | the Custon                         | ner for a                              | specific s                          | ervice th                  | ey us e                  | d                  |                   |                |       |                  |    |      |                     |           |      |

To generate an out-of-turn invoice, select the **Out-Of-Turn Invoice** option in the **Invoice On Demand** window. Once selected, the xDRs available for out-of-turn invoices will be displayed. Select the xDR you want to include in your invoice and click the **Generate Invoice** button.

| ۵ |     | \$               | •    | 0.0<br>0 | € | ~ | Q |               | I                         | nvoice (                                                           | On Dema                                        | and fo              | or 'Easy(                   | Call Ltd.     | 1               |           | Americ   |       |                 |          | Р н  |
|---|-----|------------------|------|----------|---|---|---|---------------|---------------------------|--------------------------------------------------------------------|------------------------------------------------|---------------------|-----------------------------|---------------|-----------------|-----------|----------|-------|-----------------|----------|------|
| • | 8 d | ose              | 🖅 Ob | jects    |   |   |   |               |                           |                                                                    |                                                |                     |                             |               |                 |           |          |       |                 | M Logout |      |
|   |     |                  |      |          |   |   | ) | • <b>&gt;</b> | Ou     Inc     Mi     Inc | ut Of Turn Inv<br>clude selecte<br>idterm Invoic<br>clude all tran | voice<br>ed Manual Cre<br>e<br>sactions that ( | edit/Cha<br>occurre | arge xDRs<br>ed over the cu | rrent billing | period          |           |          |       |                 |          |      |
|   |     | Account Service  |      |          |   |   |   | ervice        |                           | Transaction Type Visible Comment                                   |                                                |                     |                             |               | Date/Time Charg |           |          | Charg | jed Amount, USD |          |      |
|   |     | Credits / Adjust |      |          |   |   |   |               | ments                     | Ba                                                                 | alance Adj.                                    |                     | Manual                      | charge        | 20              | )14-12-18 | 00:48:40 |       |                 | 50.0     | 0000 |
|   |     |                  |      |          |   |   |   |               |                           |                                                                    |                                                |                     |                             |               |                 |           |          |       |                 |          |      |

PortaBilling Help - Out-of-Turn Invoice

| 6 | II \$   | 88 🛉                                                                                                    | 0.0<br>0 | <b>(</b> | ~ Q       | Invoice      | On Demand for 'E | asyCall Ltd.'   | America/Vancouver | demo     | В. н |  |  |
|---|---------|----------------------------------------------------------------------------------------------------|----------|----------|-----------|--------------|------------------|-----------------|-------------------|----------|------|--|--|
| • | 🛞 Close | 街 Obje                                                                                                    | cts      |          |           |              |                  |                 |                   | M Logout |      |  |  |
|   |         | <ul> <li>Out Of Turn Invoice<br/>Include selected Manual Credit/Charge xDRs</li> <li>Midterm Invoice<br/>Include all transactions that occurred over the current billing period<br/>No xDRs found to generate an out-of-turn invoice</li> </ul> |          |          |           |              |                  |                 |                   |          |      |  |  |
|   |         |                                                                                                    |          |          |           |              | Generate Invoice |                 |                   |          |      |  |  |
|   |         | View                                                                                                    | w N      | lo.      | Date      | Due Date     | Amount Due, USD  | Amount Net, USD | Open Amount, USD  |          |      |  |  |
|   |         | <b>-&gt;</b> @                                                                                                    | 49       | )52      | 2014-12-1 | 8 2014-12-18 | 50.00000         | 50.00000        | 50.00000          |          |      |  |  |

Transactions included in a generated out-of-turn invoice won't be reflected in the regular invoice issued at the end of the customer's billing period. Thereafter, if one or more transactions aren't included in a *generated* out-of-turn invoice during the corresponding billing period, they will bereflected in the regular invoice issued at the end of the customer's billing period.

NOTE: To generate an out-of-turn invoice define the Invoice Template for the customer beforehand. If the customer has **Customer Class Default** selected in the **Invoice Template** field then the *Default customer class* should have a defined invoice template.

## **Midterm Invoices**

If during the middle of a billing period, a customer wants to pay for services consumed and does not want to wait until the end for their invoice an administrator may generate a midterm invoice.

Let's assume that a customer with a monthly billing period wishes to pay for services consumed up to the  $13^{th}$  of May and informs the administrator about this. On the  $14^{th}$  of May the administrator generates a midterm invoice for this customer, which covers the period from the  $1^{st}$  of May until the  $13^{th}$  of May. The invoice is then immediately sent to the customer. The regular invoice that's generated at the end of the billing period will cover the rest of the period – from the  $14^{th}$  of May until the  $31^{st}$  of May.

To generate a midterm invoice, select the **Midterm Invoice** option in the **Invoice on Demand** window. Then specify the period the invoice should cover and click the **Generate Invoice** button.

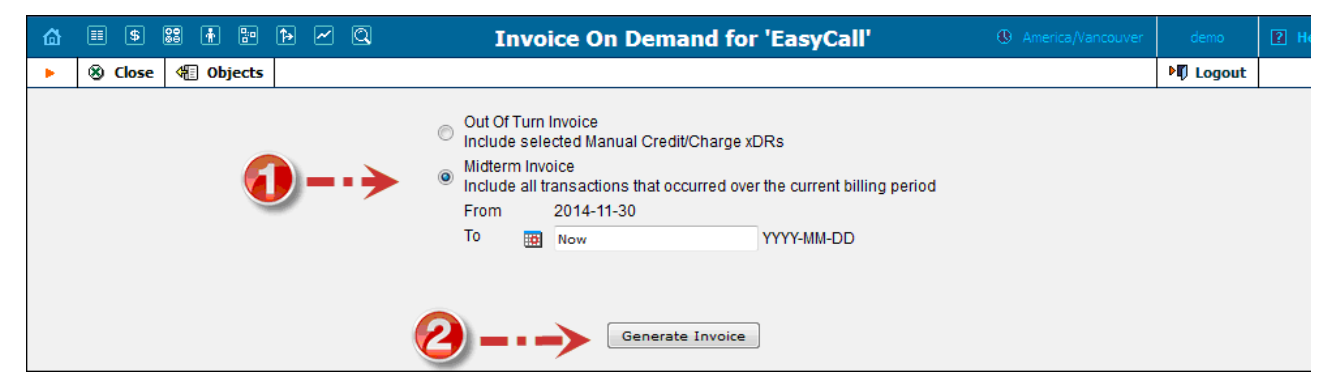

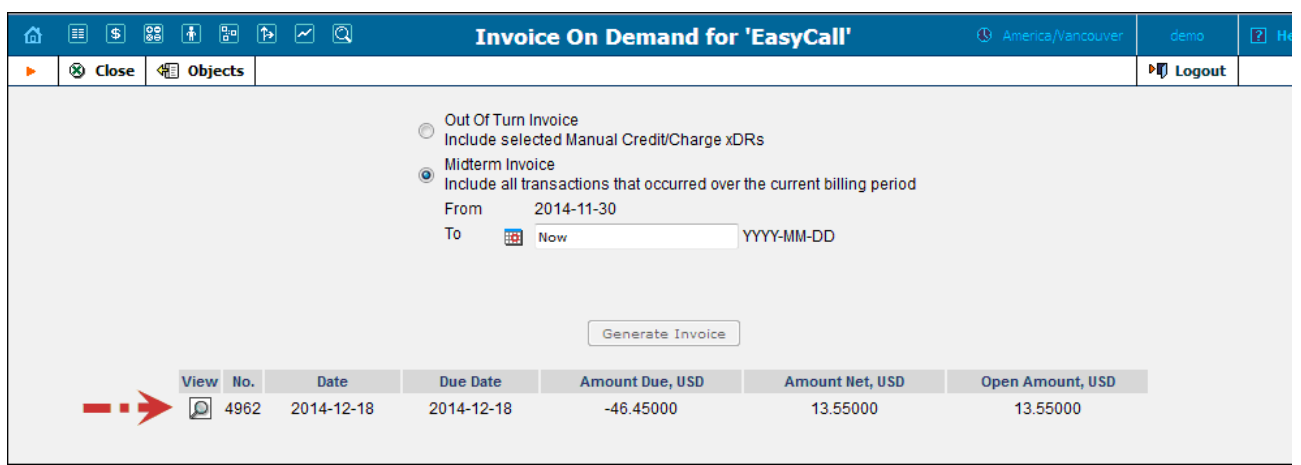